入学前学習に関する FAQ

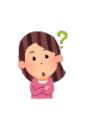

ログインできません。

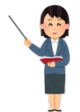

合格通知書に記載されているユーザーID とパスワードが正しく入力されているか、確認してください。

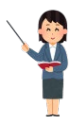

学部と指定教科は合っていますか。英語は指定されていない場合、アクセスできません。 入学前学習のすすめp2で指定されている教科を確認してください。

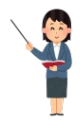

アクセス期間を過ぎていませんか。ユーザーID・パスワードは、以下の期日を過ぎると無効になります。 数学・物理・化学・生物・英語・レポート 令和7年4月9日まで

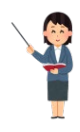

英語の場合,ログイン画面で「cアカウント以外のIDでログイン」を選択していますか。 「cアカウントでログイン」では、ログインできません。

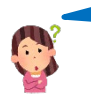

スマートフォンや従来型携帯電話からでも利用できますか。 数学物理化学 塗物レポート

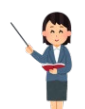

スマートフォンでアクセスした場合,画面の上部にスマートフォン版画面へのリンクが表示されます。リ ンクをタップすると、スマートフォン版画面に切り替わります。 スマートフォン版画面は、主に学生操作(課題提出やコンテンツ閲覧など)に関する画面に対応していま す。ただし、全ての画面に対応しているわけではありません。 従来型携帯電話では、課題などを確認することができますが、小テストの提出は行えません。

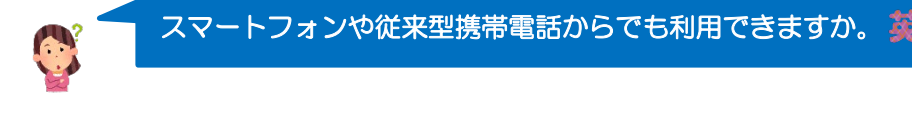

OS サポート期限の有効な Android や iOS のスマートフォンでは全ての教材が利用可能です。 ただし、一部の端末ではサービスが利用できない場合があります。 また、従来型携帯電話では利用できません。

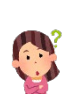

教材が開きません。

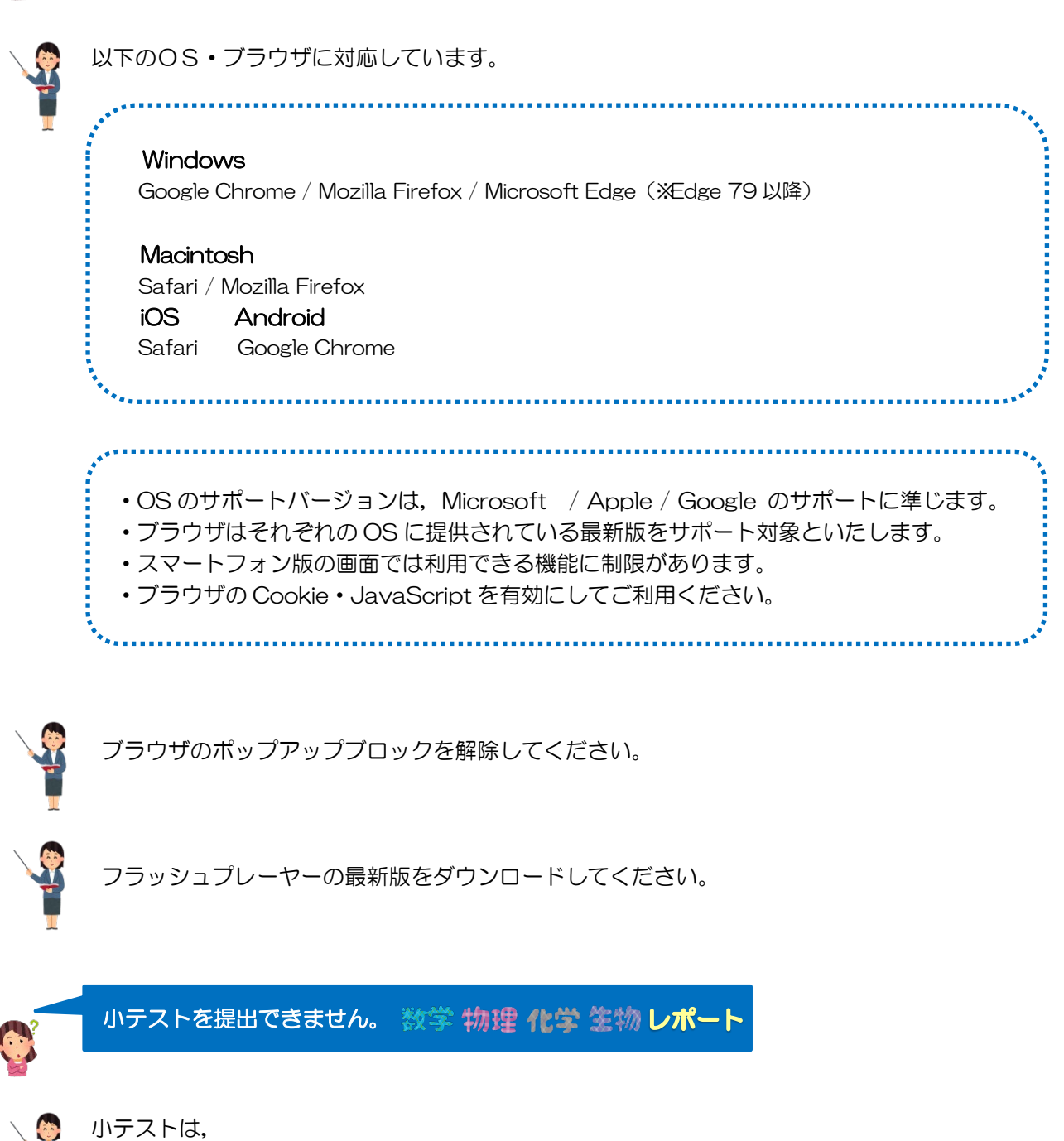

①回答を入力した後 [提出確認] をクリックします。

- ②複数ページある場合は、[次へ]をクリックすると、次の課題が表示されます。最終ページを開くと、 [課題提出]がクリックできるようになります。
- ③ [提出]をクリックして,提出完了です。
- 必ず[提出]ボタンをクリックして、提出を確認してください。[提出]ボタンをクリックしないと、 [提出済み]になりません。

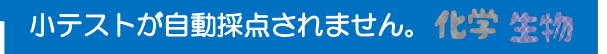

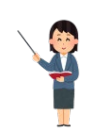

「化学を学ぼう」と「生物を学ぼう」の採点結果と解答例は、回答直後に表示されます。

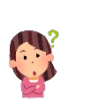

解答例が表示されません。 数学 物理

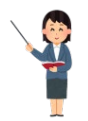

物理の小テストは、ドリル形式で出題しています。「もう一度」というボタンを押して、何度でもチャレ ンジできます。小テストを提出後、すぐに自動採点され問題ごとの正否と合計点数のみが表示されます が、解答例は表示されません。

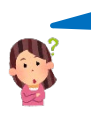

質問を送信できません。 数学 物理 化学 塗物 英語 レポート

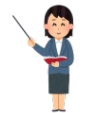

質問がある場合は、「掲示板」を使用します。

- ①学部学科、氏名、どのページのどのビデオか等、質問の箇所を詳しく記入してください。
- ②入力が終わったら, [プレビュー]をクリックします。
  - !この時点では、まだ質問は完了していません。
- ③内容を確認し, [投稿] をクリックして質問完了です。内容を修正する場合は, [戻る] をクリックして ください。
  - 必ず
    [投稿]をクリックして、投稿を確認してください。
  - 投稿後の修正はできませんので,修正をしたい場合は[削除]をクリックし,再度投稿をしてください。

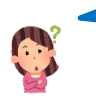

使用できない機能があります。 数学物理化学 塗物 レポート

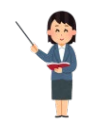

この入学前学習は、入学後に利用する学習システムを前倒しして使用しています。全ての機能を有効にしているわけではありません。「小テスト」、「アンケート」、「掲示板」(質問)および「コースコンテンツ」のみの利用となります。